# การประชุมและอบรมออนไลน์

ผ่านระบบ

# Webex Meeting

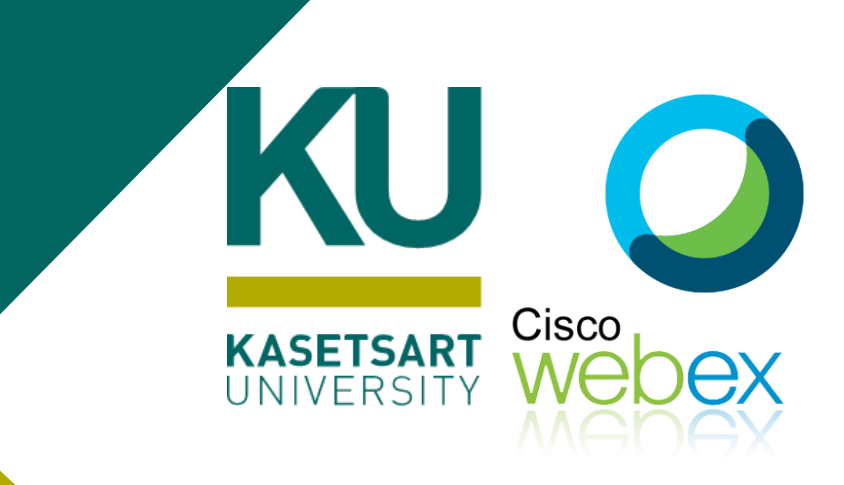

# ใช้ Webex ได้จากทุกอุปกรณ์ ที่เชื่อมต่อ Internet

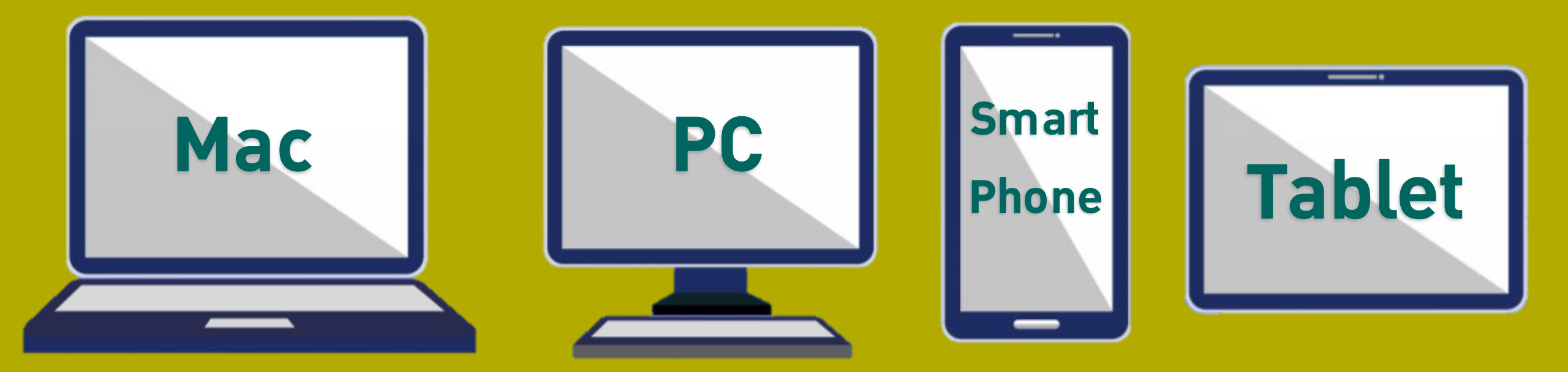

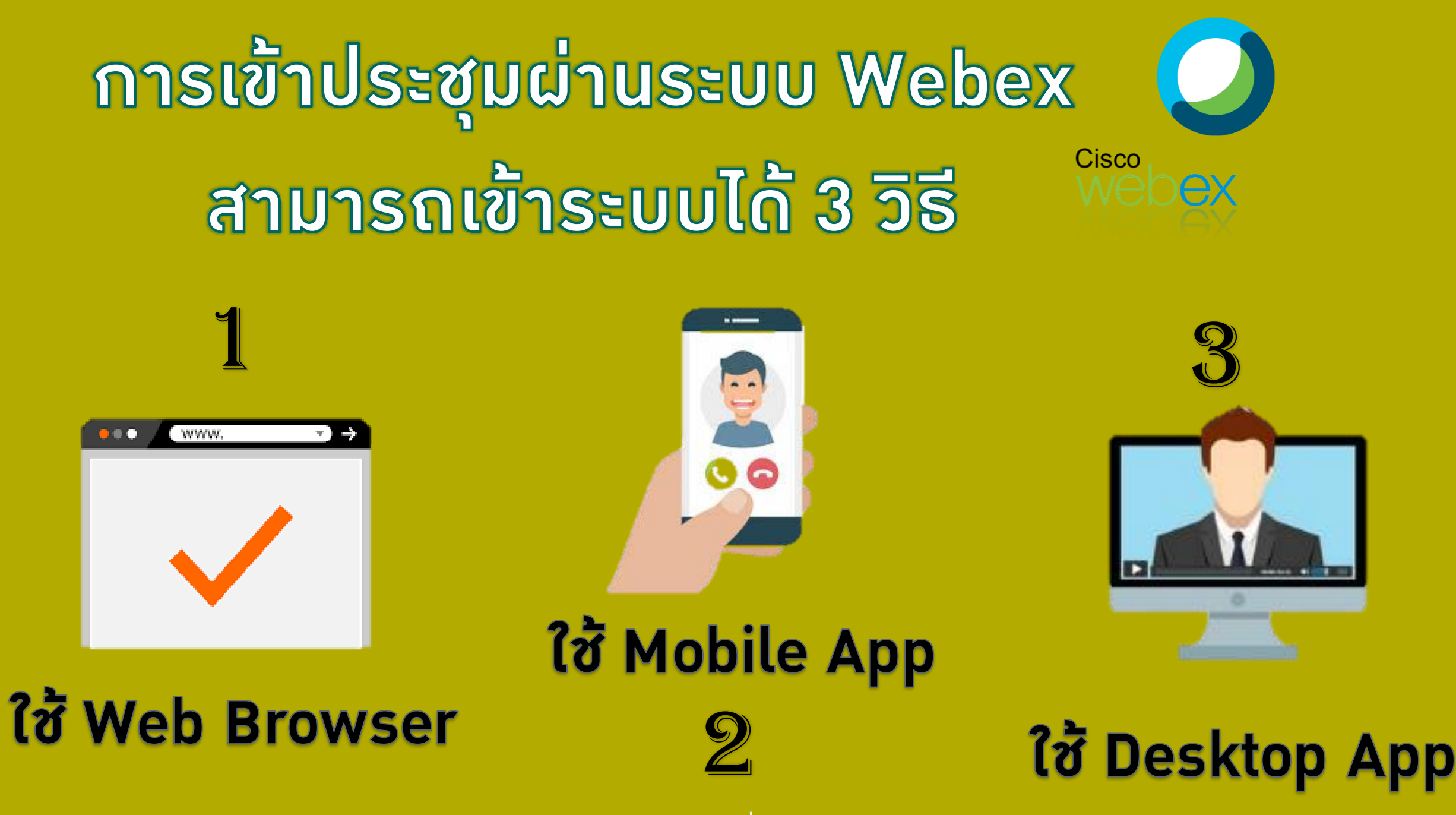

## ์) การเข้าใช้มานด้วย Web Browser

O Cisco

 $\leftarrow \rightarrow$ 

ulul cisco

 $\equiv$ 

| Webex Meetings × +                                        |                                                                                                    | - • ×                          | 🔲 Sign in - Webex Meetings 🛛 🗙 🕇 🕂                   |
|-----------------------------------------------------------|----------------------------------------------------------------------------------------------------|--------------------------------|------------------------------------------------------|
| C  ku-edu.webex.com/webappng/sites/ku-edu/dashboard?sites | irt=ku-edu                                                                                                    | ® ☆ ⊖ :                        | ← → C / é idbroker.webex.com/idb/saml2/jsp/doSSO.jsp |
| Webex                                                     |                                                                                                    | For KU KASETSART<br>UNIVERSITY |                                                      |
|                                                           |                                                                                                    | English   Classic View         |                                                      |
|                                                           | Join a Meeting o                                                                                                    |                                |                                                      |
|                                                           | Enter meeting information                                                                                                    |                                |                                                      |
|                                                           |                                                                                                    | _                              |                                                      |
|                                                           |                                                                                                    | _                              | **ถง                                                 |
|                                                           | Cisco Webex Meetings Desktop                                                                                                    | Арр                            |                                                      |
|                                                           | The Webex Meetings desktop app allows you to start and jo<br>meetings quickly and easily. You can schedule, start, and joi<br>meetings from your desktop or directly from Microsoft Outlo | in<br>n<br>ok.                 |                                                      |
|                                                           | Download                                                                                                    |                                | esse                                                 |
|                                                           |                                                                                                    |                                |                                                      |
|                                                           |                                                                                                    |                                | 🦰 ยุงุญอเญ.เญ                                        |
| 🗲 ให้เข้าไปที h                                           | ttps://ku-edu.webe                                                                                                    | x.com/                         |                                                      |
|                                                           |                                                                                                    |                                | (accounts                                            |
| → กด Sign Ir                                              | <u>ו</u>                                                                                                    |                                | *****                                                |
|                                                           |                                                                                                    |                                | าหมายเหตุ สามาร                                      |
|                                                           |                                                                                                    |                                | ของท่านได้ที่ <u>http</u>                            |
|                                                           |                                                                                                    |                                |                                                      |

- a

(accounts@ku.th) () หมายเหตุ สามารถตรวจสอบบัญชี KU – Google ของท่านได้ที่ https://ocs.ku.ac.th/2019/ku-google/ (1) การเข้าใช้มานด้วย Web <mark>Browser</mark>

|                     | <ul> <li>and styles considered and an analysis of some Collectors in some sources</li> </ul> |                                 |
|---------------------|----------------------------------------------------------------------------------------------|---------------------------------|
|                     | Google                                                                                       |                                 |
|                     | ลงปี่อเข่าใช้ค่ายบัญชี Google ของคุณ                                                         |                                 |
| lå a mail aku th    |                                                                                              |                                 |
| to e-mail @ku.th    |                                                                                              |                                 |
| K                   | อีเมลหรือโทรศัพท                                                                             |                                 |
|                     | đưnhi                                                                                        |                                 |
| chatchanit.pi@ku.th | คยเกมกุมของอน                                                                                |                                 |
| defad               | สร้างมัญชี                                                                                   | Google                          |
| /                   | หนึ่งปัญชี Google สำหรับทุกบริการของ Google                                                  | agingge and undurausation cooke |
|                     | SHEELFFE                                                                                     |                                 |
|                     |                                                                                              | alagament a pagine de           |
|                     |                                                                                              |                                 |
|                     |                                                                                              |                                 |
|                     |                                                                                              | Badaat anddalfid                |

→ ระบบจะ link ไปที่บัญชี Google เพื่อให้ยืนยันบัญชี
 เนื่องจาก Cisco Webex Meeting บรรจุ
 เป็น application ใน KU goes Google

→ กรอก Meeting Number หรือ URL ที่ HOST หรือผู้จัดการประชุมให้มา และกด Enter

1669084212

Enter meeting information to join a meeting

Chatchanit PIBOONSAWAT's

https://ku-edu.webex.com/meet/chatchanit.p

Schodul

Personal Room

More ways to join

https://ku-edu.webex.com/meet/hr.psd

หรือ

n

0

0

B) + (9)

KU KASETSART

English Classic View Chatch... v

Download

ecent Personal Rooms

Aeetings I hoste

Cisco Webes Meetings

cisco Webes

Home
 Meetings

(i) Recording

88 Preferences

000 Insights

(7) Support

↓ Download

Feedback

Webex Training Webex Events Webex Support

+ C

× +

ku-edu.webex.com/webacung/sites/ku-edu/dashboard?siteurl=ku-edu@from\_login

tart a Meeti

Upcoming Meetings

ิการเข้าใช้มานด้วย Web <mark>Browser</mark>

### กด Join Meeting เพื่อเข้าร่วมประชุม

| O Cisco Webex Meetings Web Ap X | +                                                                                                    |                     | - 0                 |
|---------------------------------|----------------------------------------------------------------------------------------------------|---------------------|---------------------|
| (←) → ♂ @                       | 🛛 🔒 https://ku-edu.webex.com/webappng/sites/ku-edu/meeting/download/6e362eada78efef981e5afca2b0376a8?launchApp=true | ⊠ ☆                 | III\ 🗊 📽            |
|                                 | Personnel Division Office of the President Kasetsart                                                                | Show help tips   \$ | Send problem report |
|                                 | CP                                                                                                    |                     |                     |
|                                 | Ø     Ø       Join meeting       S     Use video system       Image: Source of the system                           |                     |                     |

#### การขอมีบัญชี KU-Google

- นิสิต อาจารย์ และบุคลากร ขอมีบัญชีได้ที่ https://accounts.ku.ac.th
  - หากผู้ใช้งานยังไม่เคยยืนยันดัวบุคคลผ่านระบบ ให้ดำเนินการยืนยันดัวบุคคลผ่านระบบก่อน\*\* ในเมนู "การยืนยัน ข้อมูลส่วนบุคคล" เพื่อกรอกข้อมูลนามสกุลภาษาอังกฤษ, รหัสประจำดัวประชาชน/รหัสหนังสือเดินทาง, รหัสนิสิต (สำหรับนิสิต) และเลือก Person Typeแล้วจะได้รับบัญชี @ku.th
  - หากผู้ใช้งานเคยยืนยันดัวบุคคลแล้ว สามารถเข้าสู่ระบบ https://accounts.ku.ac.th ด้วยบัญขีผู้ใช้เครือข่ายนนทรี เพื่อดรวจสอบข้อมูลบัญชีของดนเอง ในเมนู "ข้อมูลบัญชีผู้ใช้และอีเมลสำรอง" ดังภาพด้านล่าง

| Kasetsart University | ข้อมูลบัญชีผู้ไข่ และอีเมล์สำรอง<br>ระบบจัดการทัสผ่าน                      | 🕷 Home<br>🍽 ออกจากระบบ |  |
|----------------------|----------------------------------------------------------------------------|------------------------|--|
|                      | nrenāvus veisagaāsia tuš.<br>Recovery Email - Saušdrus Suņā veisarinu<br>[ |                        |  |

\*หากท่านไม่ทราบ <u>account@ku.th</u> ของตนเอง สามารถตรวจสอบบัญชี KU – Google ของท่านได้ที่ https://ocs.ku.ac.th/2019/ku-google/

### การเข้าห้อมประชุม

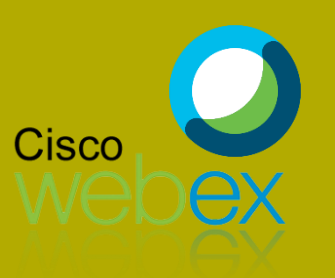

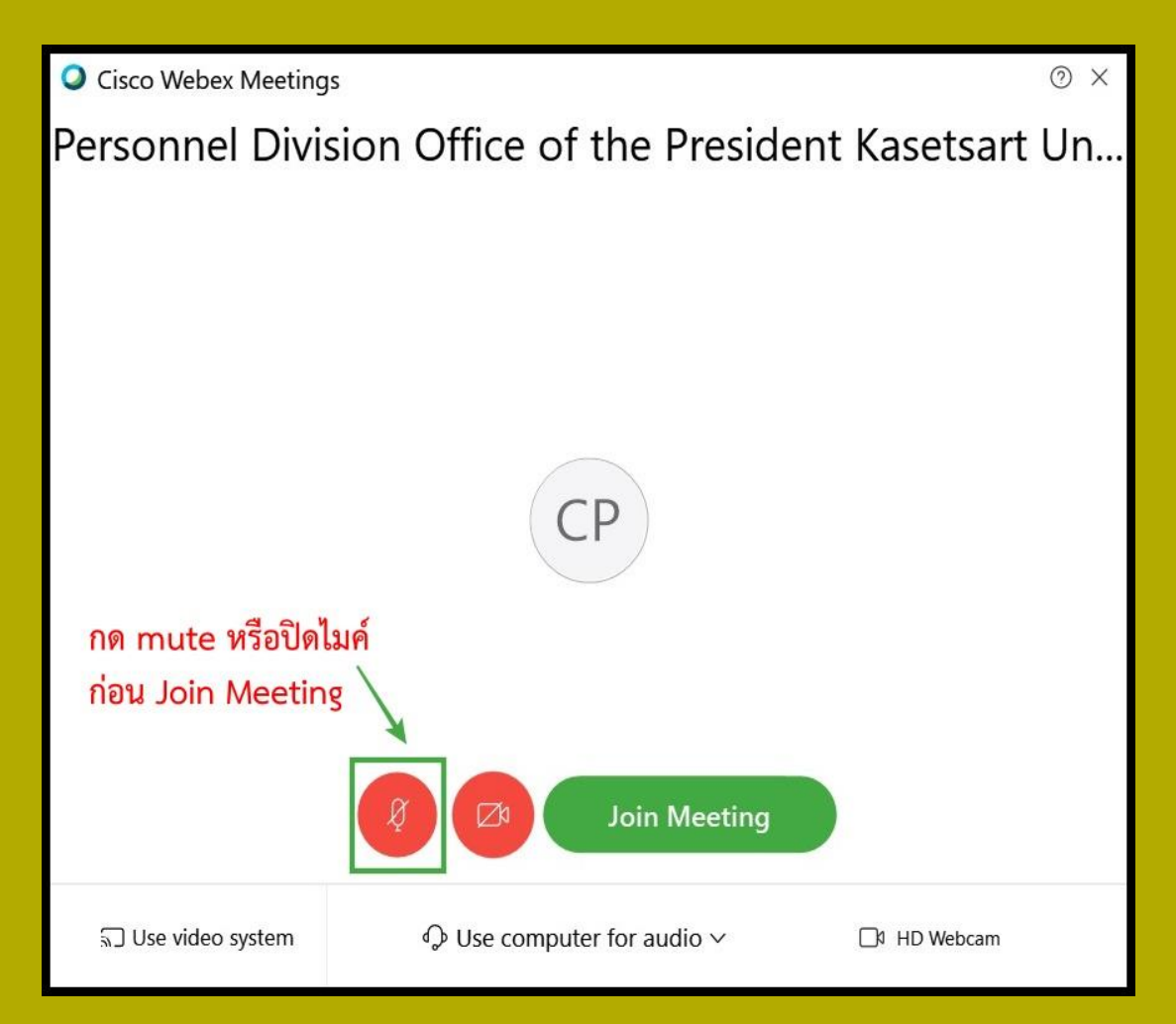

หน้าจอนี้ขึ้นมาก่อนเข้าร่วมประชุม เพื่อให้ตรวจสอบ ไมค์และ กล้อง 🔶 ทุกครั้งที่เข้าร่วมประชุม ต้องปิดไมค์ทุกครั้ง ก่อนเข้าร่วมประชุม กล้อง จะเปิดหรือปิด ขึ้นอยู่ตามกติกา ของการประชุมนั้นๆ → เมื่อตรวจสอบไมค์และกล้องเรียบร้อยแล้ว \*\*\*กด Join Meeting เพื่อเข้าร่วมประชุมสัมมนา

#### ลักษณะหน้าจอของพู้เข้าร่วมประชุม

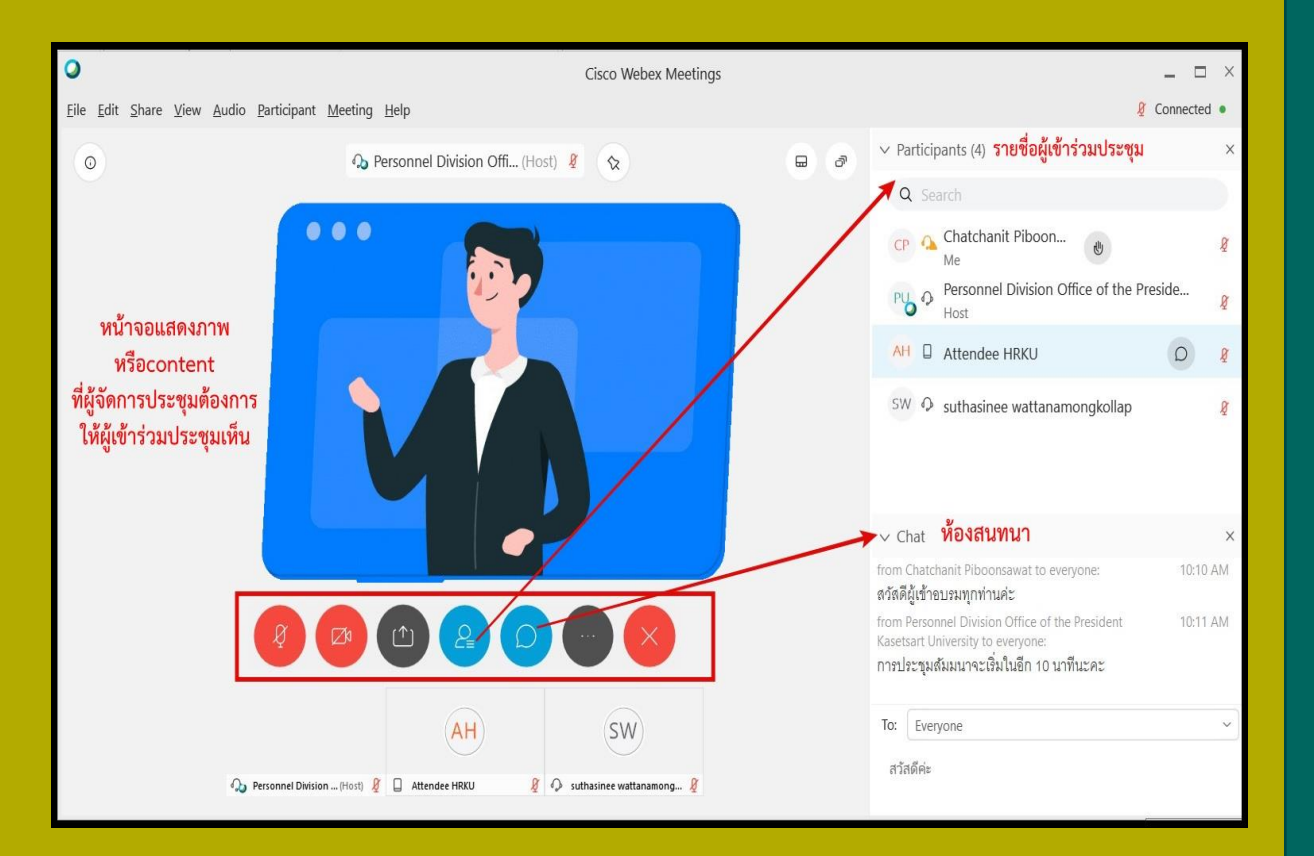

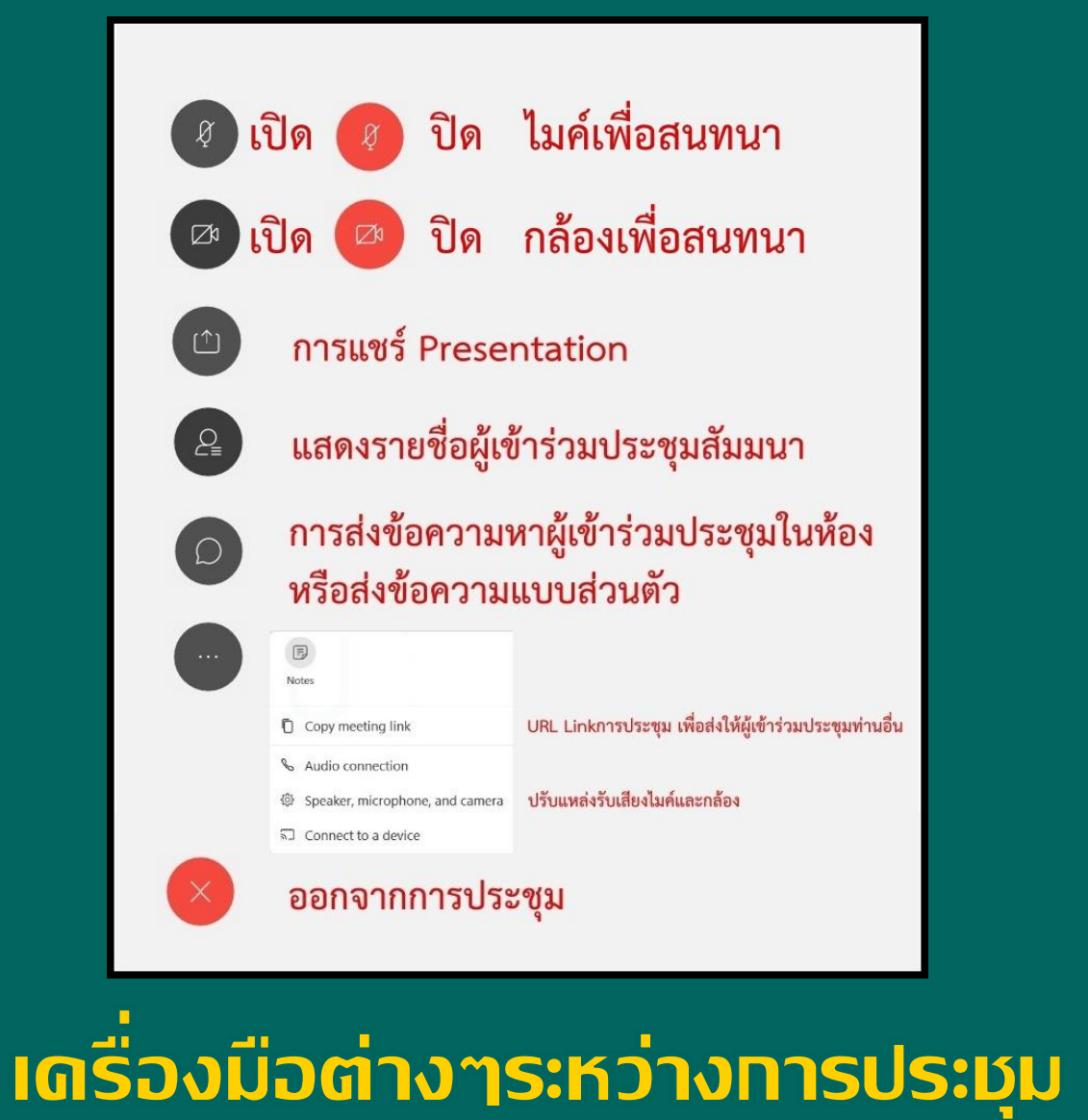

#### (2) การใช้วานด้วย Mobile App ผ่าน SmartPhone และ Tablet

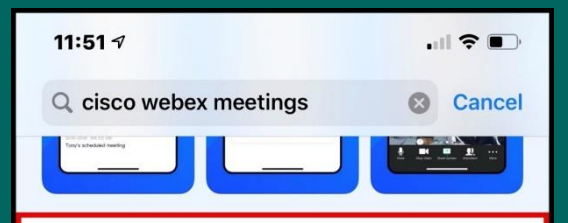

| 9:41          | - ? 1. | 8-41                                                 |              | 9:41                      |
|---------------|--------|------------------------------------------------------|--------------|---------------------------|
| (h)           | 0      | My Meeting                                           | * 🕀 <        | Webex Mobile Meeting      |
|               |        | Thursday, May 9, 2019                                | Today        | LUDO ANI - LUDO ANI       |
|               |        | 9:00 AM Webex Mobile Meet<br>10:01 AM Camarine Since | ting (Spin)  | CONTRACT OF               |
| 9             |        | 10:30 AM Team Report<br>11:30 AM Allwin Creatily     |              | (11/1/m)                  |
| Good Mornir   | na.    | 5:00 PM Meeting with HZ Te                           | am 🛛         |                           |
| Barbara.      | -01    | Friday, May 10, 2019                                 | 1            | Contraction of the second |
|               |        | 10:00 AM QA Meeting                                  |              | 100                       |
| Start Meeting | _      | 11:30 AM Team Report<br>13:00 AM Alust Causily       |              | 1/2/                      |
| Jain Meeting  |        | 130 PM Revenue Review for<br>2.30 PM Catherine See   | Next Quarter | 100                       |
|               |        | 4:30 PM Weekly \$1 Meeting<br>5:00 AM WE areas       |              |                           |
|               |        | 5:00 PM Meeting with SH Tep                          | m            |                           |

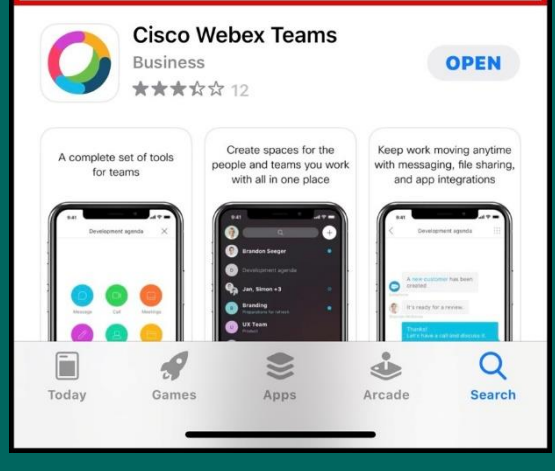

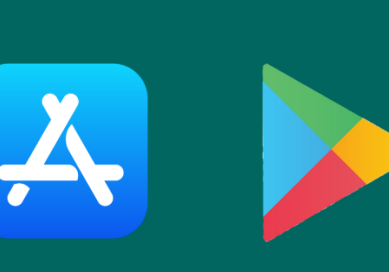

- ระบบปฏิบัติการ IOS ให้เข้าไปที่ App Store ระบบปฏิบัติการ Andorid ให้เข้าไปที่ Play Store \*\*\*และพิมพ์ค้นหา
  - cisco webex meeting จากนั้น กดติดตั้ง (GET)

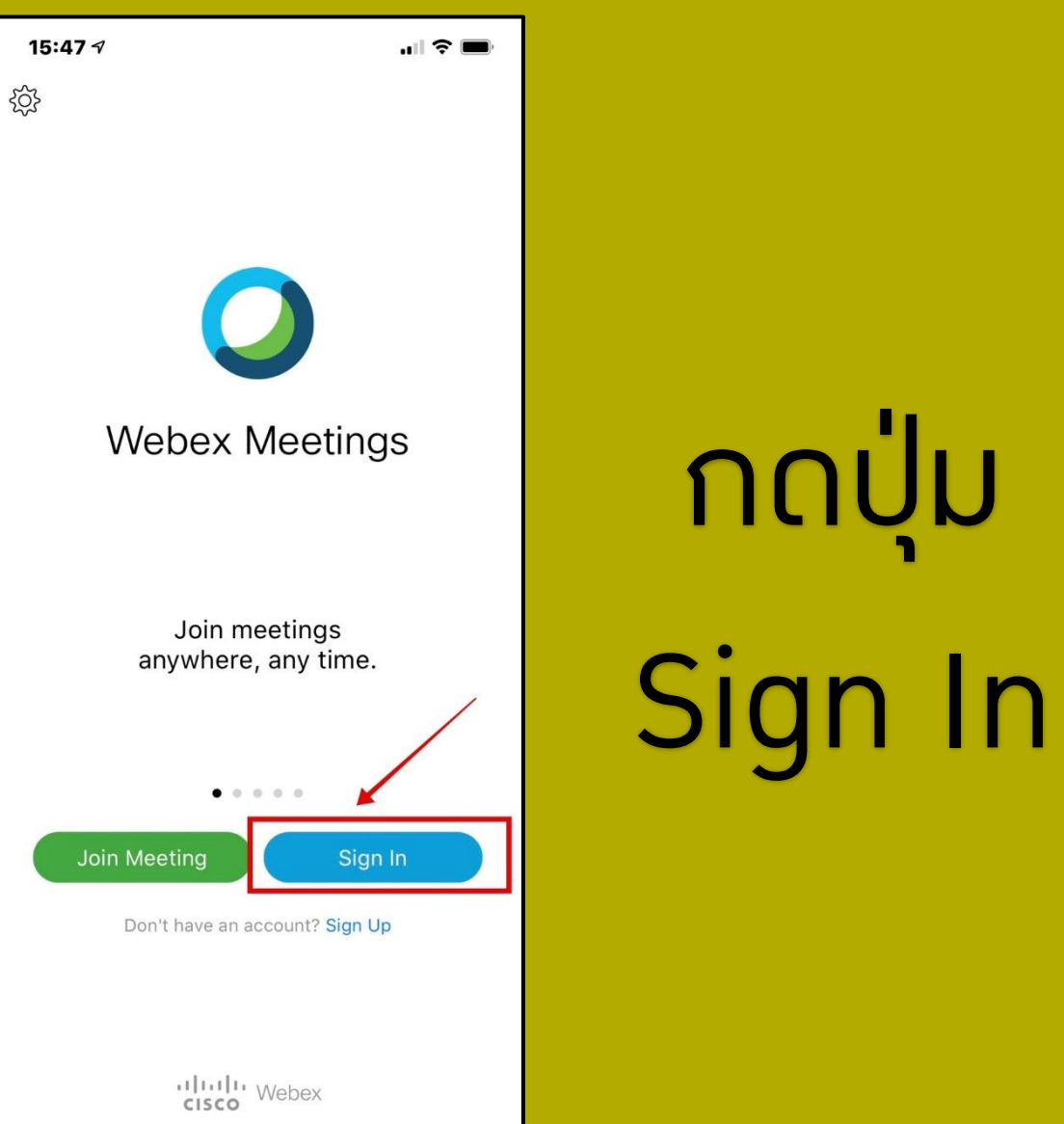

ึกดปุ่ม

#### 2 การใช้วานด้วย Mobile App ผ่าน SmartPhone และ Tablet

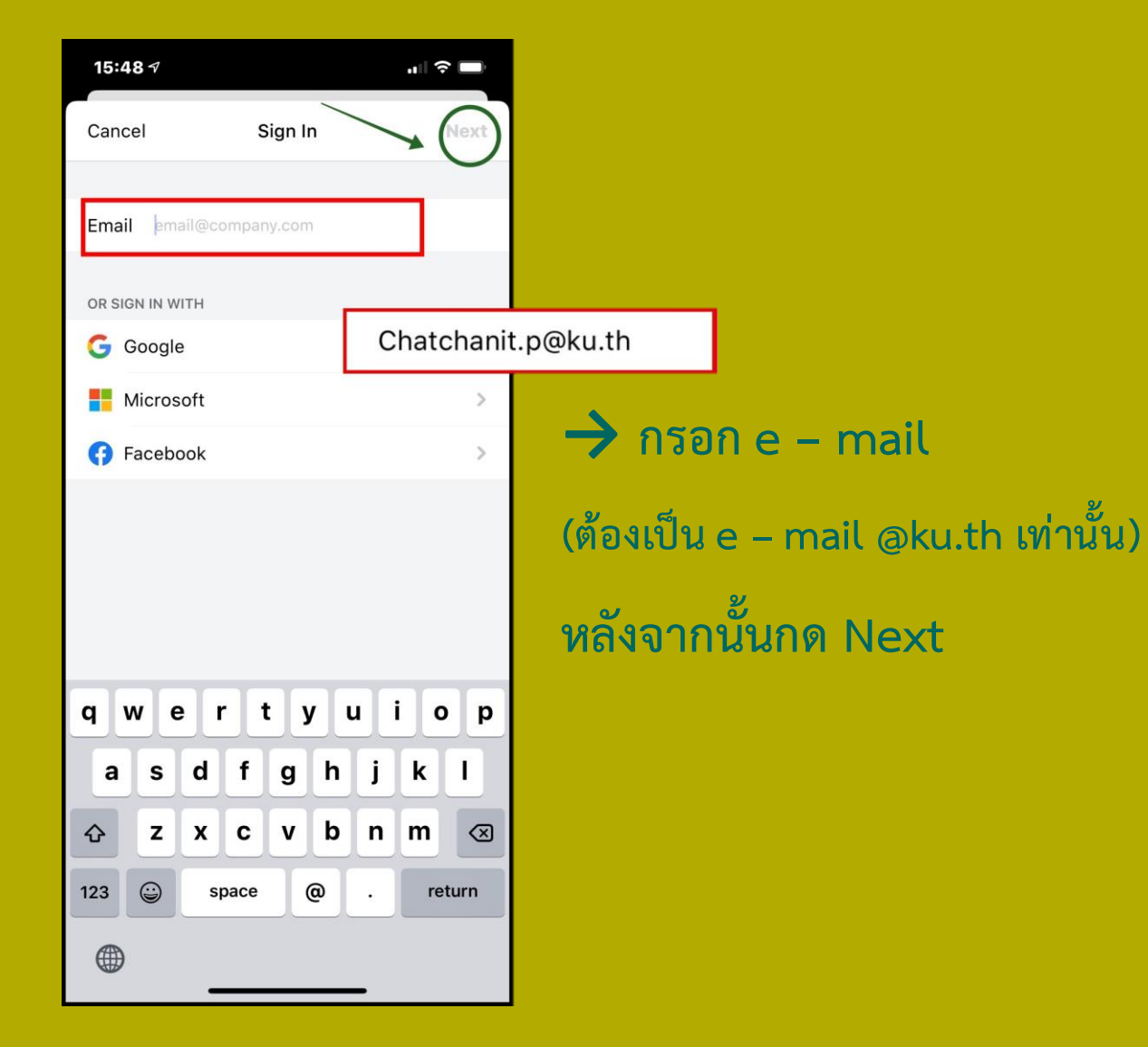

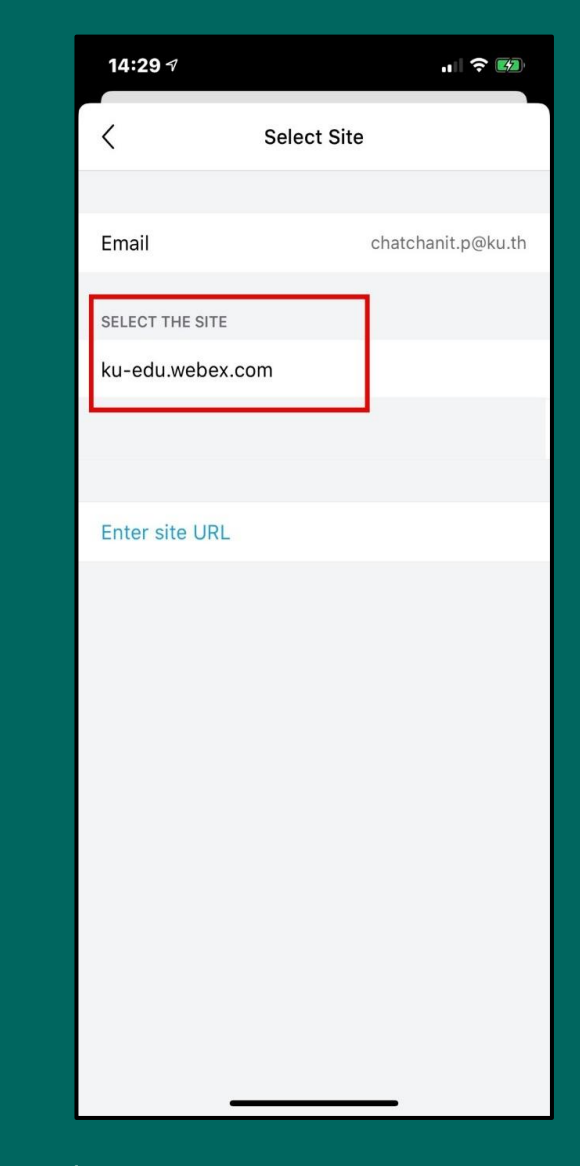

#### → Select the site ให้กด เลือก ku-edu.webex.com (โดเมน KU)

#### 2 การใช้วานด้วย Mobile App ผ่าน SmartPhone และ Tablet

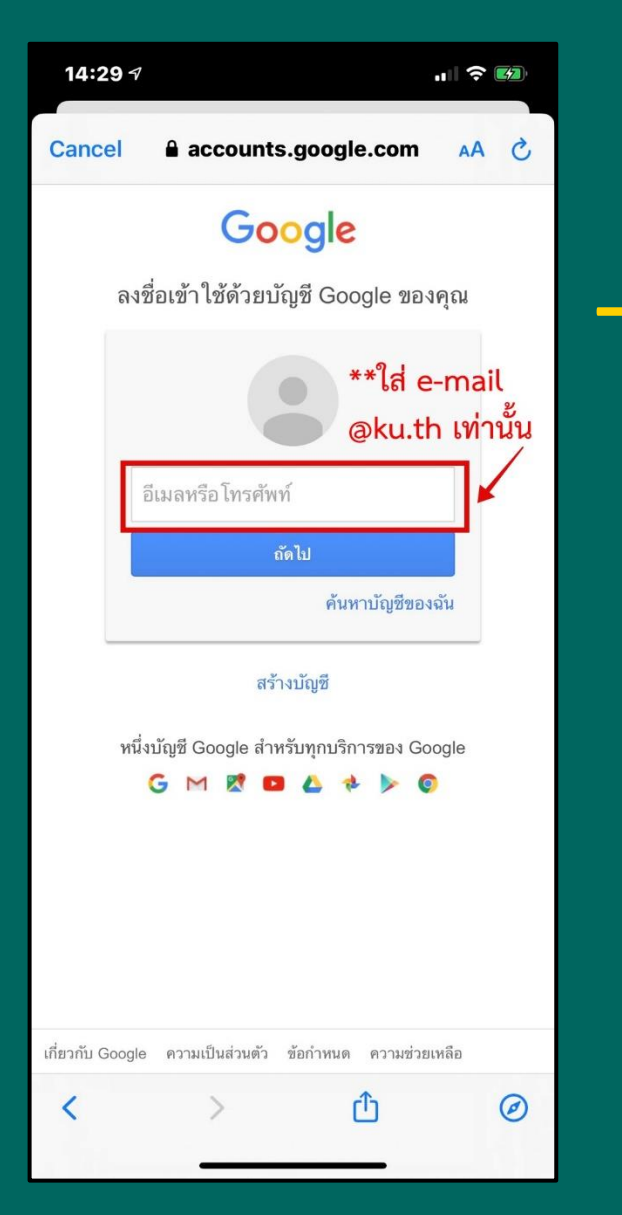

ระบบจะ link ไปที่บัญชี Google เพื่อให้ยืนยันบัญชี เนื่องจาก Cisco Webex Meeting บรรจุ เป็น application ใน KU goes Google ดังนั้นให้กรอก e – mail @ku.th เพื่อเป็นการยืนยัน ตัวตน

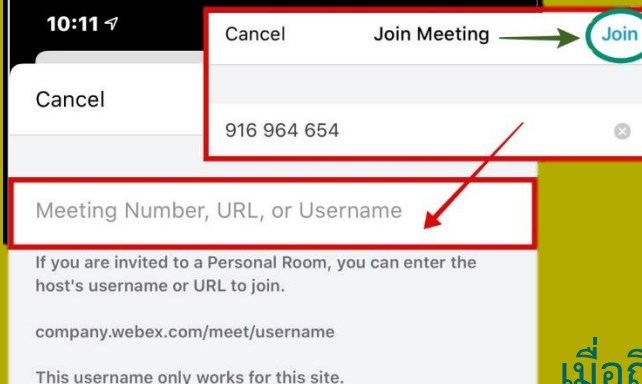

7 8

=

.com

Γ

9

1

รีเทิร์น

0

 $\bigotimes$ 

เมื่อถึงเวลาประชุมหรือสัมมนา สามารถกด Join Meeting กรอก Meeting Number หรือ URL ที่ HOST หรือผู้จัดการประชุมให้มา และกด Join

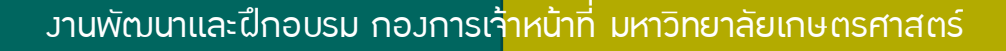

2 3 4 5 6

&

@

%

?

1

#+=

กขค

#### 3 การใช้วานด้วย Desktop App ผ่าน PC และ Mac

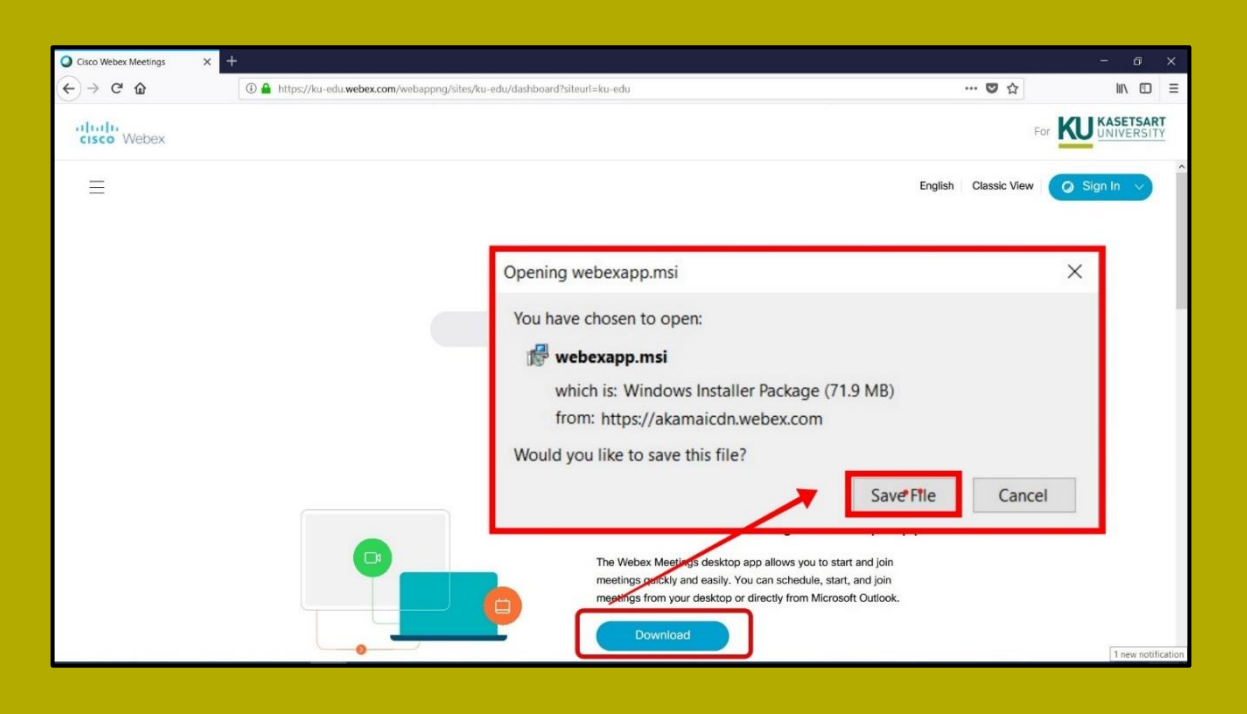

การติดตั้งโปรแกรม cisco webex ได้ที่ https://ku-edu.webex.com/

#### ึกด Download

#### เมื่อติดตั้งเสร็จแล้ว กด Finish จากนั้นระบบจะติดตั้งอัตโนมัติที่ Desktop

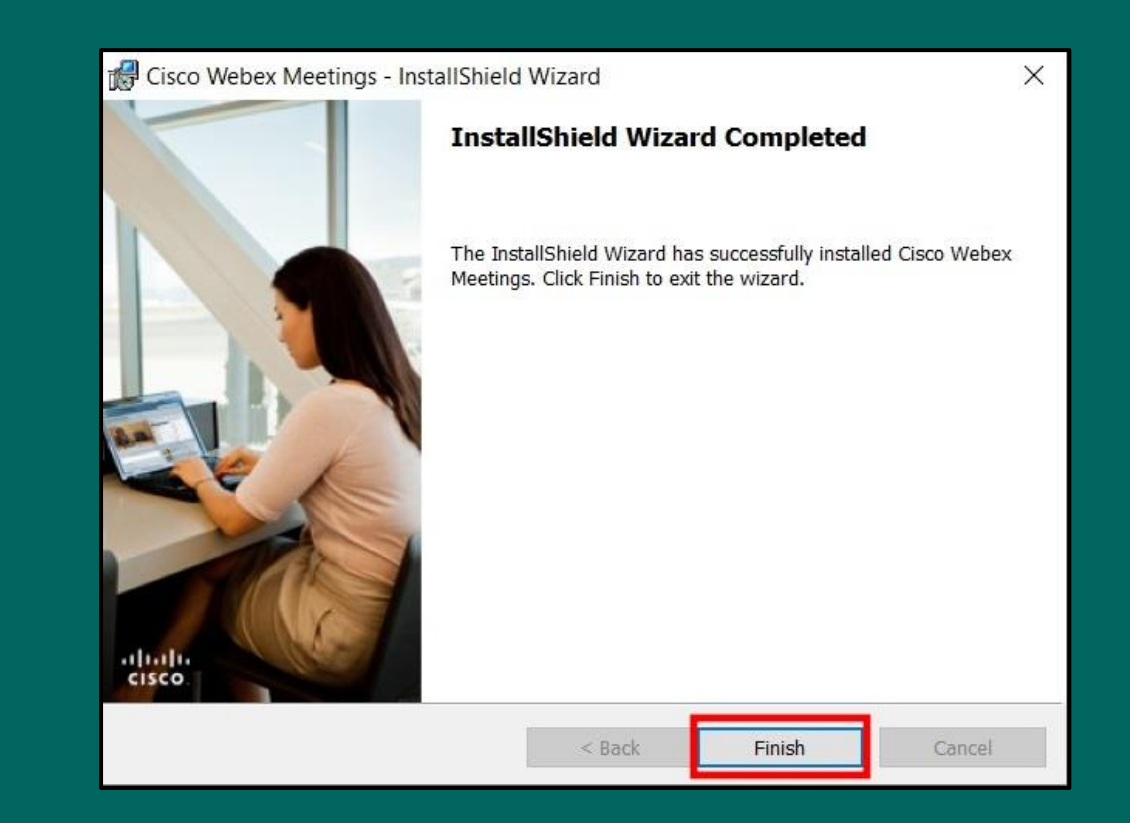

### (3) การใช้วานด้วย Desktop App ผ่าน PC และ Mac

| <ul> <li>Cisco Webex Meetings</li> </ul> |                           | @ – ×             |
|------------------------------------------|---------------------------|-------------------|
|                                          | 0                         |                   |
| [                                        | Sign in to Webex Meetings | chatchanit.p@ku.t |
|                                          | Next                      | Next              |
|                                          | Use as guest              |                   |
|                                          |                           |                   |
|                                          |                           |                   |
|                                          |                           |                   |
|                                          | cisco Webex               |                   |

\*\*\*เมื่อติดตั้งโปรแกรมเรียบร้อย กรอก e – mail (ต้องเป็น e – mail @ku.th เท่านั้น) หลังจากนั้นกด Next

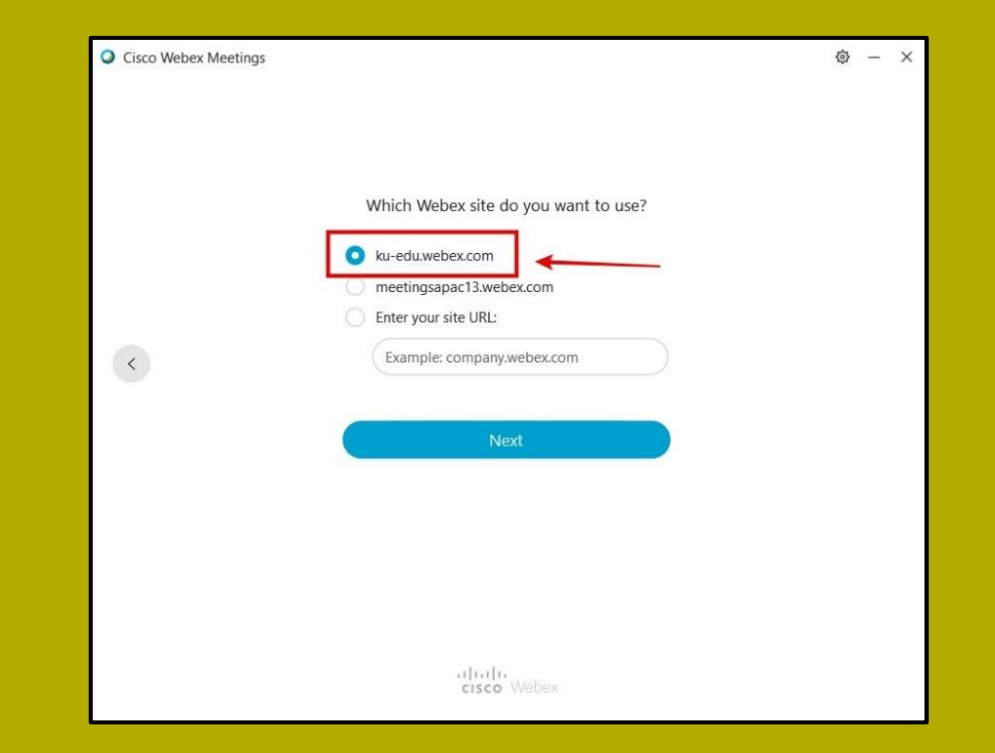

#### Select the site ให้กดเลือก ku-edu.webex.com (โดเมน KU)

#### <u>3 การใช้วานด้วย Desktop App ผ่าน PC และ Mac</u>

| 0                                | Cisco Webex Me                                           | etings                        | - 🗆 ×      |
|----------------------------------|----------------------------------------------------------|-------------------------------|------------|
|                                  | Googl<br>ลงซื่อเข้าใช้ด้วยบัญชี Go                       | <b>୧</b><br>Dogle ଏହ୍ୟନ୍ମ     |            |
|                                  | อีเมลหรือโหรศัพท์<br>ดัลไป                               | ***กรอก e -<br>@ku.th เท่านั้ | mail<br>ัน |
|                                  | <mark>ສ້ຳນບໍ່ດູບັ</mark><br>หนึ่ນບັດປີ Google ສຳທຈັບທຸດບ | รีการของ Google               |            |
|                                  | G M 🕅 🖬 🕹                                                | * > ©                         |            |
|                                  |                                                          |                               |            |
| เกี่ยวกับ Google ตรามเป็นส่วนตัว | ออกำหนด ดวามช่วยเหลือ                                    |                               |            |

ระบบจะ link ไปที่บัญชี Google เนื่องจาก Cisco Webex Meeting บรรจุเป็น application ใน KU goes Google ดังนั้นให้กรอก e – mail @ku.th เพื่อเป็นการยืนยันตัวตน

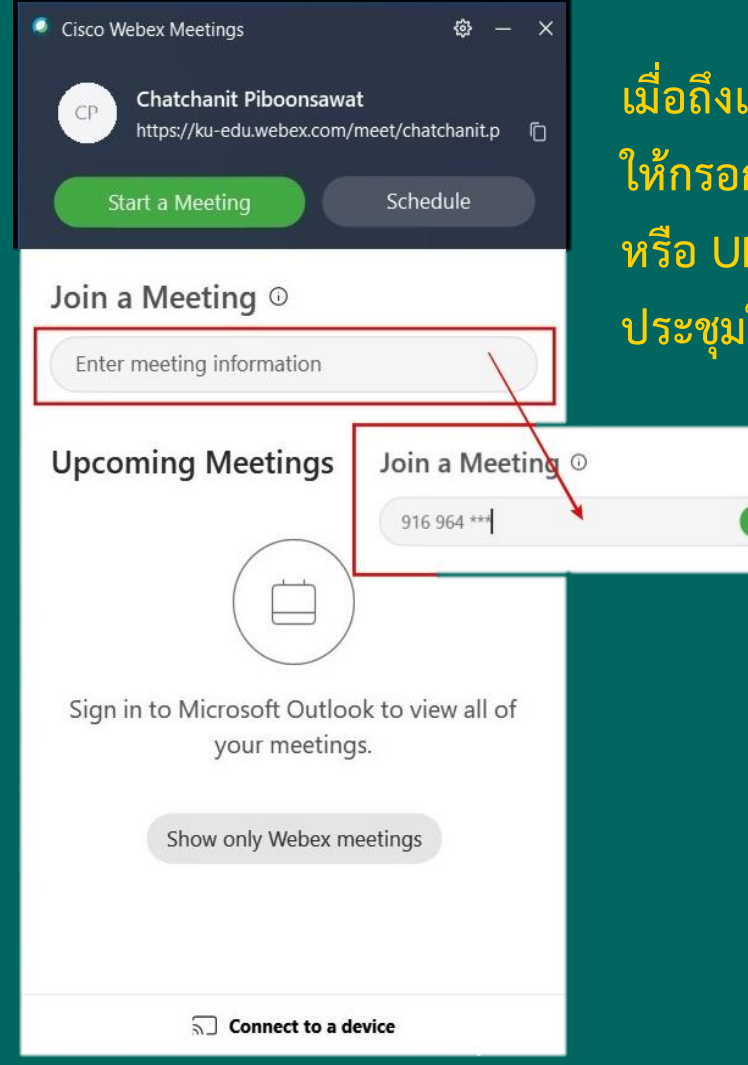

เมื่อถึงเวลาประชุมหรือสัมมนา ให้กรอก Meeting Number หรือ URL ที่ HOST หรือผู้จัดการ ประชุมให้มา และกด Join